# IP-telefon IP-puhelin

## Nr/Nro: 36-1985

## CLAS OHLSON

#### IP-telefon Artikelnummer: 36-1985

IP-telefon med USB-anslutning. Ringer genom datorns bredbandsanslutning och vidare ut på Internet så att du med hjälp av valfri IP-tjänst, t.ex. Skype™ kan nå överallt i världen. (Kräver bredbandsanslutning).

- · Ring upp/besvara VoIP- och PSTN- samtal samtidigt
- PC till PC eller PC till Telefon.
- Överensstämmer med följande protokoll: H.323, MGCP, SIP
- Klar för SKYPE, dela din vanliga telefon med SKYPE.

Läs igenom hela bruksanvisningen före användning och spar den sedan som referensmaterial. Vi reserverar oss för ev. text- och bildfel samt ändringar av tekniska data. Vid tekniska problem eller andra frågor kan Du kontakta oss (Se adresserna på baksidan).

## 1. Beskrivning

- 1. PC till PC eller PC till telefon.
- 2. Plug and play, inga extra drivrutiner behövs.
- 3. USB 1.1 kompatibel, inget ljudkort behövs.
- 4. Behöver inga batterier, strömförsörjning via USB-kabeln.
- 5. Överensstämmer med följande protokoll: H.323, MGCP, SIP.
- 6. Nummerpresentatör för VIP-samtal.
- 7. Minne för 199 inkommande och 199 uppringda telefonnummer.
- 8. Display och lysdioder.
- 9. Undertryckning av eko och brusreducering.
- 10. Full duplexkommunikation.
- 11. Programvaran stöder: Netmeeting/Messenger, Mediaring, Net2phone och Dialpad.

#### Systemkrav

- 1. PC med Pentium 200 MHz eller bättre med en ledig USB-port.
- 2. 64 MB RAM-minne.
- 3. Minst 10 MB ledigt på hårddisken.
- 4. Windows 98SE, ME, 2000 eller XP.
- 5. Nätverk: LAN, ADSL, ISDN eller modem 33.6 K eller bättre.

#### Förpackningen innehåller

- IP-telefon
- Bruksanvisning

- 2. Installera Skype (programvaran för IP-kommunikation)
- 1. Ladda ner den senaste programvaran från www.skype.com (välj en nyare version än: 1.0.0.106).
- 2. Dubbelklicka på den nerladdade filen (SkypeSetup.exe).
- 3. Installationen startar: Välj språk och klicka på [Nästa].

| 🗊 Installationsprogram för S | куре™ _□Х                                                                          |
|------------------------------|------------------------------------------------------------------------------------|
| skype                        | Välkommen till<br>installationsprogrammet för<br>Skype™                            |
|                              | Installationsprogrammet kommer att installera Skype™ på din<br>dator.              |
|                              | Klicka på Nästa för att fortsätta, eller Avbryt för att avsluta<br>installationen. |
|                              | Välj språk som skall användas under installationen:                                |
|                              | Svenska 🔽                                                                          |
| www.skype.com                |                                                                                    |
|                              |                                                                                    |
|                              | Nästa > N                                                                          |

4. Markera "Jag accepterar avtalet" och klicka på [Nästa].

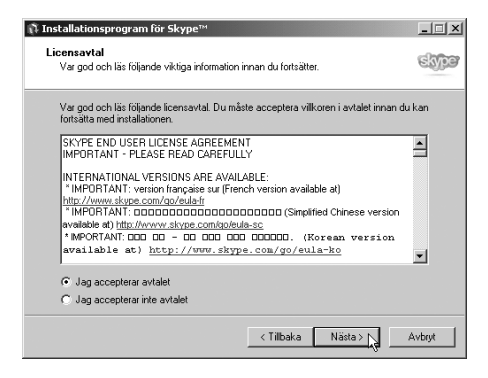

- 5. Klicka på [Nästa] på de 2 följande dialogrutorna.
- 6. Klicka på [Slutför] för att slutföra installationen.

| nstallationsprogram för S | ikype™ _□×                                                                                                    |
|---------------------------|----------------------------------------------------------------------------------------------------|
| skype'                    | Avslutar installationen av Skype™<br>Skype™ har nu intellereta på din detor. Programmet kan startas<br>genom att välja någon av konerna.<br>Välj Stutför för att avstuta installationen.<br>☐ Välja Release Notes p?webben<br>@ Launch Skype<br>☐ Välja arwändarguiden p?webben |
| www.skype.com             | Slutfor                                                                                                    |

7. Anslut telefonen till en USB-port.

## 3. Konfigurering

 Skapa ett nytt Skype-konto eller logga in på ett befintligt Skypekonto. Fyll i fälten som är markerade med en \*, klicka sedan på [Nästa].

| Vad vill du göra?    |                                                                               |                                                              |
|----------------------|-------------------------------------------------------------------------------|--------------------------------------------------------------|
| Nya användare skapar | nytt Skype-konto Befintliga                                                   | användare loggar in till Skype                               |
| * Välj Skype-namn:   | Skype-namn milste inledas me<br>innehälla siffror, men undvik m               | 6 - 32 tecken (0 använda)<br>d en bokstav, kan<br>ellanslag. |
| * Lösenord:          |                                                                               | 4 - 20 tecken (0 använda)                                    |
| * Upprepa lösenord:  |                                                                               |                                                              |
| Din e-postadress:    | Använd automatisk inlo     OBSI VI behöver en gittig e pe om de offerener dat | ggring<br>stadress för att kunna skicka lösenordet           |
| ° 🔲 Ja, jag har läst | och accepterat Skype licer                                                    | isantal                                                      |
| 🗖 Ja tack, slúcka i  | ig information om nya Skype                                                   | versioner och tjänster                                       |
| Fält med röd astere  | k (*) är obligatoriska.                                                       |                                                              |

| ype™- Logga in till ⊆ | kype                                                          |
|-----------------------|---------------------------------------------------------------|
| Logga in till         | Skype                                                         |
| Vad vill du göra?     |                                                               |
| Nya användare skap    | ar nytt Skype-konto Befintliga användare loggar in till Skype |
| * Skype-namn:         | <b></b>                                                       |
| * Lösenord:           |                                                               |
|                       | Glömt lösenordet?                                             |
|                       |                                                               |
| 🔽 Använd autor        | natisk inloggning                                             |
|                       |                                                               |
|                       |                                                               |
|                       |                                                               |
|                       |                                                               |
|                       |                                                               |
|                       |                                                               |
| Fält med röd aste     | risk (*) är obligatoriska.                                    |
|                       |                                                               |
|                       | Weta Autors                                                   |
|                       | Luose > 2 Mark                                                |

2. Uppdatera din användarprofil om du har skapat ett nytt användarkonto. Klicka sedan på **[Uppdatera]**.

| Skype™- Anvä                                                 | ndarprofil - skythumper                                |          |                  | ×                                    |
|--------------------------------------------------------------|--------------------------------------------------------|----------|------------------|--------------------------------------|
| Din använ                                                    | darprofil                                              |          |                  |                                      |
| Denna informatio                                             | n är sökbar i Skypes offentliga                        | katalog. | För att andra    | ska kunna hitta dig rekommenderar vi |
| att sa manga rai                                             | t som mojligt rylis I. E-postadres                     | sen ar e | ) aliganglig ror | anura.                               |
| Skype-namn                                                   | skythumper                                             |          | E-post           | co@clasohlson.se                     |
| Fullständigt nam                                             | n Clas Ohlson                                          |          | Kön              | Man                                  |
| Födelsedatum                                                 | ▶ maj 05 1918                                          | -        | Land             | Sweden                               |
| Språk                                                        | Swedish                                                | -        | Ort              | Insjön                               |
| Region                                                       |                                                        | _        | Hemtelefon       |                                      |
| Kontorstelefon                                               | 012345-67899876                                        | _        | Hemsida          | ww.clasohlson.se                     |
| Mobiltelefon                                                 | 077-1234567                                            | _        |                  |                                      |
| Övrigt                                                       |                                                        |          |                  | ×                                    |
|                                                              |                                                        |          |                  |                                      |
|                                                              |                                                        |          |                  | ~                                    |
| Din bild                                                     | Byt                                                    | 1        |                  |                                      |
|                                                              |                                                        |          |                  |                                      |
|                                                              | Ta bort                                                |          |                  |                                      |
|                                                              | an and Church                                          |          | d.               | Uppdatera Avbryt                     |
| , per traininge                                              |                                                        |          |                  |                                      |
| <b>commen till Sk</b><br>är några användt<br>comma igång med | <b>ype</b><br>oara funktioner som kan hjälp.<br>Skype. | a dig    |                  |                                      |
| Importera kon                                                | takter från Den här datorn                             |          | 3.               | "Kom igång med Sky                   |
| Sök efter and                                                | a Skype-användare                                      | 1        |                  | visas om du har ska                  |
| - Jok of cor and                                             |                                                        |          |                  | ett nytt användarkon                 |
| Ring ett testsa                                              | amtal                                                  |          |                  |                                      |
| Redigera din a                                               | nvändarprofil                                          |          |                  |                                      |
| Anpassa sekre                                                | etessinställningarna                                   |          |                  |                                      |
| Läs mer på Sk                                                | ypes hjälpsidor                                        |          |                  |                                      |
| 🔲 Visa inte d                                                | enna guide nästa gång                                  |          |                  |                                      |
|                                                              | Avsluta quiden                                         |          |                  |                                      |
|                                                              |                                                        |          |                  |                                      |

 Högerklicka på Skype-ikonen i aktivitetsfältet och välj: "Öppna Skype", "Ändra status" eller "Avsluta Skype".

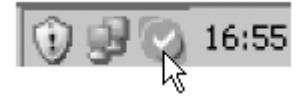

 Information om din anslutning och ditt konto visas om du väljer "Öppna Skype". Välj "Ändra status" för att ändra status som visas på Skype för din användare.

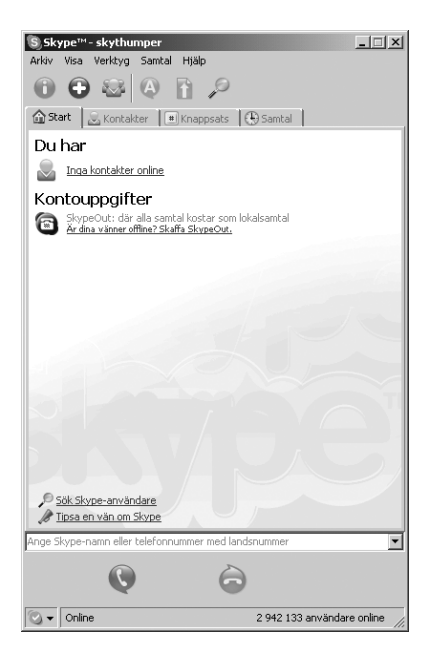

- 4. Installera SkypeMate (programvaran för telefonen)
- 1. Ladda ner den senaste programvaran från www.skypemate.net.
- 2. Dubbelklicka på den nerladdade filen (SkypemateSetup.exe).
- Markera "Ge programmet tillgång till Skype" och klicka på [OK].

| S Skype™                                                                                                    | × |
|----------------------------------------------------------------------------------------------------|---|
| 🕞 Ett annat program vill använda Skype                                                                                          |   |
| Ett annat program försöker få tillgång till Skype. Detta är en möjlig säkerhetsrisk.<br>Vad vill du göra?<br>Amm: SkypeMate.exe |   |
| <ul> <li>Ge programmet tillgång till Skype</li> <li>Ge programmet tillgång till Skype, men fråga varje gång.</li> </ul>         |   |
| C Ge inte programmet tillgång till Skype                                                                                        |   |
| <u>Vad betyder detta?</u>                                                                                                    |   |
|                                                                                                    |   |

 Högerklicka på SkypeMate-ikonen i aktivitetsfältet och välj önskad funktion.

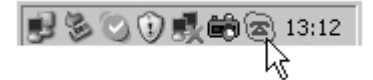

## 5. Användning

## **Uppringning: PC till PC**

Lägg till personens Skypenamn till "Kontakter", du kan tilldela kontakten ett snabbnummer t.ex. 11, Ring upp så här: Tryck "1" och "1" på telefonens knappsats, tryck på "Sänd" –knappen.

| 🕲 Skyp | e™- Lägg till kontakt                                                                                                    | × |
|--------|----------------------------------------------------------------------------------------------------|---|
|        | Lägg till kontakt                                                                                                    |   |
|        | Ange personens Skype-namn eller telefonnummer<br>123456789-ABC Ex: mike1234, +12125551212<br>✓ Låt användaren se när du kommer online<br>✓ Sök personens Skype-namn<br>✓ Incerteen kentelker från din advasabak |   |
| _ St   | Satus           < Föregående         Nästa > 1/2             Avbryt                                                                                                    |   |

## **Uppringning: PC till telefon**

Ring upp så här: Tryck **"00" + "landsnummer" + "telefonnummer"** på telefonens knappsats, tryck på "Sänd-knappen" t.ex. Ring upp nummer 12345678 i Beijing, Kina: 00861012345678 dvs.Tryck 0086 (landsnummer), sedan 10 (riktnummer) och sist 12345678 (telefonnummer).

#### Obs! Om du vill utnyttja denna funktion bör du först köpa SkypeOut Credit (v.g. se www.skype.com)

#### Besvara samtal

Tryck på "Svara" – knappen när telefonen ringer vid inkommande samtal eller tryck på "Avsluta samtal" för att förkasta samtalet.

#### Justera volym

Dubbelklicka på SkypeMate-ikonen för att öppna inställningar för volym på mikrofon och högtalare.

#### Funktionsknappar

IN 🕤

Tryck på knappen för att visa alla telefonnummer som har ringt upp din telefon i kronologisk ordning. Tryck på knappen upprepade gånger för att visa alla telefonnummer från det senaste och bakåt.

Tryck på "C" om du vill radera numret som visas på displayen eller tryck på 🖉 för att ringa upp det visade numret.

## оит 🕝

Tryck på knappen för att visa alla telefonnummer som har ringts från din telefon i kronologisk ordning. Tryck på knappen upprepade gånger för att visa alla telefonnummer från det senaste och bakåt.

Tryck på "C" om du vill radera numret som visas på displayen eller tryck på *co* för att ringa upp det visade numret.

#### [C]

Dubbelklicka för att radera telefonnummer eller radera senast inslagna kommando.

#### UPP [^]

Visa telefonnummer från äldsta och framåt.

#### NER [¥]

Visa telefonnummer från senaste och bakåt.

## 6. Felsökning

1. **Problem:** Ljudet går via datorns ljudkort istället för telefonen när jag ringer upp eller tar emot samtal.

Lösning: Öppna Skype/Inställningar/Ljudenheter och gå till "Ringsignal" välj "USB Audio Device" i rullgardinsmenyn.

| S Skyp   | e™- Inställningar | _                  |                            |        | [      | ×  |
|----------|-------------------|--------------------|----------------------------|--------|--------|----|
|          | Allmänt           | Ljudenheter        |                            |        |        | I. |
|          | 0.1               | Ljud in            | USB Audio Device           |        | •      |    |
|          | Sekretess         | Ljud ut            | USB Audio Device           |        | •      |    |
| 1        | Meddelanden       | Ringsignal         | Windows standardenhe       | t      | •      |    |
| <b>D</b> | Ringsignaler      |                    | 🥅 Ringsignal i PC-högta    | ilaren |        |    |
| ٩        | Ljudenheter       | 🔽 Aktivera automat | isk justering av ljudenhet |        |        |    |
| H        | Tangentbord       |                    |                            |        |        |    |
| ☆        | Anslutning        |                    |                            |        |        |    |
|          | Avancerat         |                    |                            |        |        |    |
| 0        | Röstbrevlåda      |                    |                            |        |        |    |
|          |                   |                    |                            | Spara  | Avbryt |    |

2. Problem: Det hörs inget i högtalarna när jag spelar musikfiler.

**Lösning:** Öppna Start/Inställningar/Kontrollpanelen och gå till "Sound Playback" och "Sound Recording" välj ditt ljudkort i rullgardinsmenyn.

| Egenskaper   | r för Ljud och ljudenheter                                                       | ? ×    |
|--------------|----------------------------------------------------------------------------------|--------|
| Volym        | Ljud Ljudenheter Röst Maskinva                                                   | ra     |
|              | elning av ljud                                                                   |        |
| e)           | Avance AC97 Audio                                                                | J      |
|              | Volym Avancerat                                                                  |        |
| Inspelni     | ing av ljud                                                                      |        |
| 2            | Standardenhet:                                                                   |        |
| 18           | Avance AC97 Audio                                                                | J      |
|              | USB Audio Device<br>Modem nr 3 - linjeinspelning<br>Modem nr 2 - linjeinspelning |        |
|              | Avance AC97 Audio                                                                |        |
| ₽ <b>₽</b>   | Standardenhet:                                                                   |        |
| <u>inter</u> | Microsoft GS Wavetable SW Synth                                                  | J      |
|              | Volym Om                                                                         |        |
| 🗖 Anvä       | nd endast standardenheter.                                                       |        |
|              | OK Avbryt Ver                                                                    | kställ |

## IP-telefon Art.nr: 36-1985

IP-telefon med USB-tilkobling. Ringer gjennom Pc-ens bredbåndstilkobling og videre ut på Internett så du ved hjelp av en valgfri IP-tjeneste, f.eks. Skype™kan nå overalt i verden. (Krever bredbåndstilkobling).

- Ring opp/besvar VoIP- og PSTN- samtale samtidig.
- PC til PC eller PC til telefon.
- Overensstemmer med følgende protokoll: H.323, MGCP, SIP.
- Klar for SKYPE, del din vanlige telefon med Skype.

Les igjennom hele bruksanvisningen grundig, og ta vare på den til senere bruk. Vi reserverer oss for ev. tekst- og bildefeil, samt forandringer av tekniske data. Ved tekniske problemer eller andre spørsmål, ta kontakt med vår kundetjeneste (se opplysninger på baksiden).

## 1. Beskrivelse

- 1. PC til PC eller PC til telefon.
- 2. Plug and play, ingen ekstra drivere nødvendig.
- 3. USB 1.1 kompatibel, intet lydkort nødvendig.
- 4. Trenger ingen batterier, strømforsyning via USB-kabelen.
- 5. Overensstemmer med følgende protokoll: H.323, MGCP, SIP.
- 6. Nummerviser for VIP-samtale.
- 7. Minne for 199 innkommende og 199 oppringte telefonnummer.
- 8. Display og lysdioder.
- 9. Undertrykking av ekko og støyreduksjon.
- 10. Full duplekskommunikasjon.
- 11. Programvaren støtter: Net meeting/Messenger, Mediaring, Net2phone og Dialpad.

## Systemkrav

- 1. PC med Pentium 200 MHz eller bedre med en ledig USB-port.
- 2. 64 MB RAM-minne.
- 3. Minst 10 MB ledig på harddisken.
- 4. Windows 98SE, ME, 2000 eller XP.
- 5. Nettverk: LAN, ADSL, ISDN, eller modem 33.6 K eller bedre.

## Forpakningen inneholder

- IP-telefon
- Bruksanvisning

- 2. Installere Skype (programvaren for IP-kommunikasjon)
- 1. Last ned den nyeste programvaren fra www.skype.com (Velg en nyere versjon enn: 1.0.0.106).
- 2. Dobbelklikk på filen du har lastet ned (SkypeSetup.exe).
- 3. Installasjonen starter: Velg språk og klikk på [Neste].

| 🚯 Installationsprogram för S | куре™                                                                            | _ 🗆 🗙 |
|------------------------------|----------------------------------------------------------------------------------|-------|
| skype"                       | Välkommen till<br>installationsprogrammet för<br>Skype™                          |       |
|                              | Installationsprogrammet kommer att installera Skype™ på<br>dator.                | à din |
|                              | Klicka på Nästa för att fortsätta, eller Avbryt för att avslu<br>installationen. | ta    |
|                              | Välj språk som skall användas under installationen:                              |       |
|                              | Svenska                                                                          |       |
| www.skype.com                |                                                                                  |       |
|                              |                                                                                  |       |
|                              | Nästa > 📐 📕                                                                      | vbryt |

4. Marker "Jeg aksepterer avtalen" og klikk på [Neste].

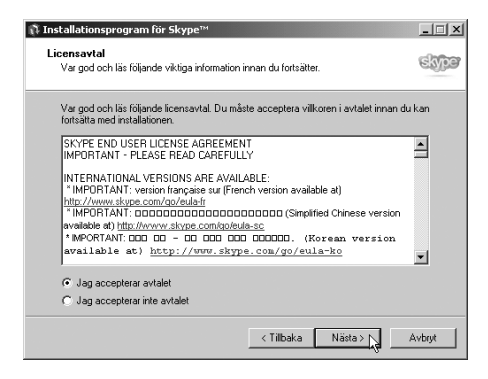

- 5. Klikk på [Neste] på de 2 følgende dialogrutene.
- 6. Klikk på [Fullfør] for å fullføre installasjonen.

| 🗊 Installationsprogram för S | kype™                                                                                                    |
|------------------------------|----------------------------------------------------------------------------------------------------|
| skype'                       | Avslutar installationen av Skype™<br>Skype™ har nu installerats på din delor. Programmet kan statas<br>gerom att välja någon av ikonerna.<br>Välj Statiför för att avstutia installationen.<br>☐ Välis Rielease Notes p?vebben<br>☐ Launch Skype<br>☐ Välis användarguiden p?webben |
| www.skype.com                |                                                                                                    |
|                              | Silutför                                                                                                    |

7. Koble telefonen til en USB-port.

## 3. Konfigurering

 Opprett en ny Skype-konto eller logg inn på en eksisterende Skype-konto. Fyll i feltene som er markert med en \*, klikk deretter på [Neste].

| 'ad vill du göra?    |                                                                                           |                            |
|----------------------|-------------------------------------------------------------------------------------------|----------------------------|
| Nya användare skapar | nytt Skype-konto Befintliga användare log                                                 | gar in till Skype          |
| * Válj Skype-namn:   | Skype-namn milste inledas med en bokstav, kar<br>innehålla silfior, men undvik mellandag. | 6 - 32 tecloen (0 använda) |
| * Lösenord:          |                                                                                           | 4 - 20 tecken (0 använda)  |
| * Upprepa lösenord:  |                                                                                           | -                          |
| Din e-postadress:    | Använd automatisk inloggning                                                              | ma skicka lösenordet       |
| ° 🔲 Ja, jag har läst | och accepterat <u>Skype licensavtal</u>                                                   |                            |
| 🔲 Ja tack, slócka i  | nig information om nya Skype-versioner och t                                              | jänster                    |
| Fält med röd asteri  | sk (*) är obligatoriska.                                                                  |                            |

| type™ - Logga in till | Skype                                                          |
|-----------------------|----------------------------------------------------------------|
| 👌 Logga in til        | l Skype                                                        |
| Vad vill du göra?     |                                                                |
| Nya användare ska     | par nytt Skype-konto Befintliga användare loggar in till Skype |
| * Skype-namn:         |                                                                |
| * Lösenord:           |                                                                |
|                       | Glömt lösenordet?                                              |
|                       |                                                                |
| 🔽 Använd aut          | umatisk inloggning                                             |
|                       |                                                                |
|                       |                                                                |
|                       |                                                                |
|                       |                                                                |
|                       |                                                                |
|                       |                                                                |
| Fält med röd ast      | erisk (*) är obligatoriska.                                    |
|                       |                                                                |
|                       | Niista > N Avbryt                                              |
|                       |                                                                |

2. Oppdater din brukerprofil dersom du har opprettet en ny brukerkonto. Klikk deretter på **[Oppdatere].** 

| Skype™- Anvä                                  | ndarprofil - skythumper                                                                                     |                      | ×                                      |
|-----------------------------------------------|----------------------------------------------------------------------------------------------------|----------------------|----------------------------------------|
| Din anvär                                     | ndarprofil                                                                                                  |                      |                                        |
| Denna informati                               | on är sökbar i Skypes offentliga katal                                                                      | og. För att andra    | a ska kunna hitta dig rekommenderar vi |
| att sa manga rai                              | t som mojligt rylis I. E-postauressen a                                                                     | ir ej dilganglig rol | anura.                                 |
| Skype-namn                                    | skythumper                                                                                                  | E-post               | co@clasohlson.se                       |
| Fullständigt nam                              | n Clas Ohlson                                                                                               | Kön                  | Man 💌                                  |
| Födelsedatum                                  | • maj 05 1918 •                                                                                             | Land                 | Sweden                                 |
| Språk                                         | Swedish                                                                                                    | Ort                  | Insjön                                 |
| Region                                        |                                                                                                    | Hemtelefon           |                                        |
| Kontorstelefon                                | 012345-67899876                                                                                             | Hemsida              | www.clasohlson.se                      |
| Mobiltelefon                                  | 077-1234567                                                                                                 |                      |                                        |
| Övrigt                                        |                                                                                                    |                      | A                                      |
|                                               |                                                                                                    |                      |                                        |
|                                               |                                                                                                    |                      |                                        |
| Din bild                                      | Byt                                                                                                    |                      |                                        |
|                                               |                                                                                                    |                      |                                        |
|                                               | Ta bort                                                                                                    |                      |                                        |
| vne™- Kom ia/                                 | ing med Skyne                                                                                               | XI                   | Uppdatera Avbryt                       |
|                                               |                                                                                                    |                      |                                        |
| 🐧 Kom igå                                     | ng med Skype                                                                                                |                      |                                        |
|                                               |                                                                                                    | _                    |                                        |
| kommen till Sk                                | уре                                                                                                    |                      |                                        |
| är några använd                               | bara funktioner som kan hjälpa dig                                                                          |                      |                                        |
| komma igang meu                               | экуре.                                                                                                    | 3.                   | "Kom i gang med                        |
| Importera kor                                 | takter från Den här datorn                                                                                  | 1                    | Skyne" vises derso                     |
|                                               |                                                                                                    |                      | du har onprettet en                    |
| 🔍 Sök efter and                               | ra Skype-användare                                                                                          |                      | brukerkente                            |
|                                               |                                                                                                    |                      | DIUKEIKOIILO.                          |
|                                               |                                                                                                    | 1                    |                                        |
| Ring ett tests                                | amcai                                                                                                    |                      |                                        |
| Redigera din a                                |                                                                                                    | _                    |                                        |
|                                               | ovändarorofil                                                                                               | 1                    |                                        |
| <b>_</b>                                      | användarprofil                                                                                              |                      |                                        |
| Anpassa sekre                                 | användarprofil<br>etessinställningarna                                                                      |                      |                                        |
| Anpassa sekre                                 | användarprofil<br>atessinställningarna                                                                      |                      |                                        |
| Anpassa sekro                                 | användarprofil<br>etessinställningarna<br>ypes hjälpsidor.                                                  |                      |                                        |
| Anpassa sekre<br>Läs mer på Sk                | användarprofil<br>stessinställningarna<br><u>vzes hiälpsidor</u><br>lenna guide nästa gång                  |                      |                                        |
| Anpassa sekro<br>Läs mer på Sk                | nvändarprofil<br>etessinställningarna<br>v <u>oes hiälosidor</u><br>lenna guide nästa gång                  |                      |                                        |
| Anpassa sekro<br>Läs mer på Sk<br>Visa inte c | nvändarprofil<br>etessinställningarna<br><u>vzes hiälosidor</u><br>lenna guide nästa gång<br>Avsluta guiden |                      |                                        |

4. Høyreklikk på Skype-ikonet i aktivitetsfeltet og velg: "Åpne Skype", "Endre status" eller "Avslutt Skype".

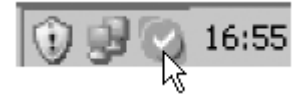

 Informasjon om din tilkobling og din konto vises dersom du velger "Åpne Skype". Velg "Endre status" for å endre status som vises på Skype for din bruker.

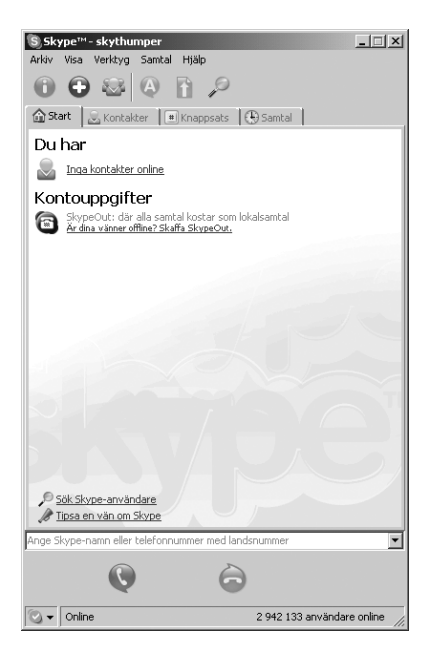

- 4. Installere SkypeMate (programvaren for telefonen)
- 1. Last ned den nyeste programvaren fra www.skypemate.net.
- 2. Dobbelklikk på den nedlastede filen (SkypemateSetup.exe).
- 3. Marker "Gi programmet tilgang til Skype" og klikk på [OK].

| S Skype™                                                                                                  | ×I |
|----------------------------------------------------------------------------------------------------|----|
| 🕞 Ett annat program vill använda Skype                                                                    |    |
| Ett annat program försöker få tillgång till Skype. Detta är en möjlig säkerhetsrisk.<br>Vad vill du göra? |    |
| Namn: SkypeMate.exe                                                                                       |    |
| 💿 Ge programmet tillgång till Skype                                                                       |    |
| 🔘 Ge programmet tillgång till Skype, men fråga varje gång.                                                |    |
| 🔿 Ge inte programmet tillgång till Skype                                                                  |    |
| <u>Vad betyder detta?</u>                                                                                 |    |
|                                                                                                    |    |

 Høyreklikk på SkypeMate-ikonet i aktivitetsfeltet og velg ønsket funksjon.

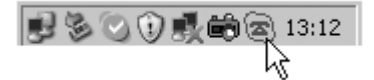

## 5. Bruk

## **Oppringing: PC til PC**

Legg personens Skypenavn til "Kontakter", så kan du tildele kontakten et hurtignummer, f.eks. 11. Ring opp på denne måten: Trykk "1" og "1" på telefonens tastatur, trykk på "**Send**"-tasten.

| 🕲 Skyp | e™- Lägg till kontakt                         | × |
|--------|-----------------------------------------------|---|
| So     | Lägg till kontakt                             |   |
|        | Ange personens Skype-namn eller telefonnummer |   |
|        | ✓ Låt användaren se när du kommer online      |   |
|        | Sök personens Skype-namn                      |   |
|        | O Importera kontakter från din adressbok      |   |
| _ St   | tatus                                         |   |
|        | < Föregšende Nästa > 💦 Avbryt                 |   |

## **Oppringing: PC til telefon**

Ring opp på denne måten: Trykk "**00**" + "**landsnummer**" + "**telefonnummer**" på telefonens tastatur, trykk på "Send-knappen" f.eks. Ring opp nummer 12345678 i Beijing, Kina: 00861012345678 dvs. Trykk 0086 (landsnummer), deretter 10 (retningsnummer) og sist 12345678 (telefonnummer).

## Obs! Dersom du vil utnytte denne funksjonen, bør du først kjøpe SkypeOut Credit (se www.skype.com)

#### Besvar samtale

Trykk på "Svar"-tasten når telefonen ringer for innkommende samtale eller trykk på "Avslutte samtale" for å forkaste samtalen.

#### Juster volum

Dobbelklikk på SkypeMate-ikonet for å åpne innstillinger for volum på mikrofon og høyttaler.

#### Funksjonstaster

## IN 🕤

Trykk på tasten for å vise alle telefonnummer som har ringt opp din telefon i kronologisk rekkefølge. Trykk på tasten gjentatte ganger for å vise alle telefonnummer fra det siste og bakover.

Trykk på "C" dersom du vil slette nummeret som vises i displayet, eller trykk på 🌈 for å ringe opp det viste nummeret.

## оит 🕝

Trykk på tasten for å vise alle telefonnummer som er ringt opp fra din telefon i kronologisk rekkefølge. Trykk på tasten gjentatte ganger for å vise alle telefonnummer fra det siste og bakover. Trykk på "**C**" dersom du vil slette nummeret som vises i displayet, eller trykk på *c* for å ringe opp det viste nummeret.

#### [C]

Dobbelklikk for å slette nummeret eller for å slette siste innslagne kommando.

#### OPP [▲]

Vis telefonnummeret fra eldste og framover.

#### NED [▼]

Vis telefonnummeret fra siste og bakover.

## 6. Feilsøking

1. **Problem:** Lyden går via PC-ens lydkort istedenfor telefonen når jeg ringer opp eller tar imot samtaler.

Løsning: Åpne Skype/Innstillinger/Lydenheter og gå til "Ringesignal". Velg "USB Audio Device" i rullgardinmenyen.

| 🕲 Sky | pe™- Inställningar |                    |                             |       |        | × |
|-------|--------------------|--------------------|-----------------------------|-------|--------|---|
|       | Allmänt            | Ljudenheter        |                             |       |        |   |
| 0     | Colviotors         | Ljud in            | USB Audio Device            |       | •      |   |
|       | Sekretess          | Ljud ut            | USB Audio Device            |       | •      |   |
|       | Meddelanden        | Ringsignal         | Windows standardenhet       |       | •      |   |
| 4     | Ringsignaler       |                    | 🥅 Ringsignal i PC-högtal    | laren |        |   |
| 9     | Ljudenheter        | 🔽 Aktivera automat | tisk justering av ljudenhet |       |        |   |
| H     | Tangentbord        |                    |                             |       |        |   |
| ☆     | Anslutning         |                    |                             |       |        |   |
| 1     | Avancerat          |                    |                             |       |        |   |
| C     | Röstbrevlåda       |                    |                             |       |        |   |
|       |                    |                    |                             | Spara | Avbryt |   |

2. Problem: Ingen lyd høres i høyttalerne når jeg spiller musikkfiler.

Løsning: Åpne Start/Innstillinger/Kontrollpanel og gå til "Sound Playback" og "Sound Recording". Velg ditt lydkort i rullgardinmenyen.

| Egenskaper    | för Ljud                      | och ljudenheter                                                |        | ? ×        |
|---------------|-------------------------------|----------------------------------------------------------------|--------|------------|
| Volym         | Ljud                          | Ljudenheter                                                    | Röst N | faskinvara |
|               | lning av lju<br>Standarde     | id<br>enhet:                                                   |        |            |
| 9)            | Avance /                      | AC97 Audio                                                     |        | •          |
|               |                               | Volym                                                          | Avan   | cerat      |
| - Inspelni    | ng av ljud                    |                                                                |        |            |
| 2             | Standarde                     | enhet:                                                         |        |            |
| 18            | Avance /                      | AC97 Audio                                                     |        | •          |
|               | USB Auc<br>Modem r<br>Modem r | lio Device<br>ir 3 - linjeinspelning<br>ir 2 - linjeinspelning |        |            |
|               | Avance /                      | AC97 Audio                                                     |        |            |
| ₽ <b>₽</b> ₽₽ | Standarde                     | enhet:                                                         |        | °          |
| <u>nin</u>    | Microsof                      | t GS Wavetable SW                                              | Synth  | •          |
|               |                               | Volym                                                          | 0      | m          |
| 🗖 Anvär       | nd endast :                   | standardenheter.                                               |        |            |
|               |                               | ОК                                                             | Avbryt | Verkställ  |

#### IP-puhelin Tuotenumero: 36-1985

IP-puhelin USB-liitännällä. Soita Internet-puheluita laajakaistaliittymän ja valitsemasi IP-palvelun, esim. Skype™:n avulla kaikkialle maailmaan. (Vaatii laajakaistan)

- Soita/vastaanota VoIP-puheluita yhtä helposti kuin tavallisella puhelimella.
- PC PC tai PC puhelin.
- Seuraavien protokollien mukainen H.323, MGCP, SIP.
- SKYPE-käyttövalmis.

Lue käyttöohje huolellisesti ennen käyttöä ja säilytä se vastaisuuden varalle. Emme vastaa mahdollisista teksti- tai kuvavirheistä, emme myöskään teknisten tietojen muutoksista. Teknisten ongelmien ilmetessä ota meihin yhteyttä (Tiedot takasivulla).

## 1. Kuvaus

- 1. PC PC tai PC puhelin
- 2. Plug and play, erillisiä ajureita ei tarvita.
- 3. USB 1.1 -yhteensopiva, äänikorttia ei tarvita.
- 4. Ei tarvitse paristoja, virta saadaan USB-kaapelin kautta.
- 5. Seuraavien protokollien mukainen H.323, MGCP, SIP
- 6. VIP-puheluiden numeronäyttö.
- 7. Muistaa 199 soitettua ja 199 vastaanotettua puhelua.
- 8. Näyttö ja led-valot.
- 9. Kaiun poistaminen ja kohinan vaimennus
- 10. Kaksisuuntainen Full duplex -toiminto.
- 11. Tukee myös seuraavia ohjelmistoja: Netmeeting/Messenger, Mediaring, Net2phone ja Dialpad.

#### 1.1 Järjestelmävaatimukset

- 1. Pentium 200 MHz tai parempi, jossa vapaa USB-portti.
- 2. 64 Mt:n RAM-muisti
- 3. Vähintään 10 Mt vapaata kovalevytilaa.
- 4. Windows 98SE, ME, 2000 tai XP
- Verkkoyhteys: LAN, ADSL, ISDN tai modeemi 33.6 K tai parempi.

#### 1.2 Pakkauksen sisältö

- IP-puhelin
- Käyttöohje

- 2. Skypen asentaminen (IP-puheluohjelmisto)
- 1. Lataa viimeisin ohjelmisto osoitteesta www.skype.com (valitse versio, joka on uudempi kuin: 1.0.0.106).
- 2. Kaksoisnapsauta ladattua tiedostoa (SkypeSetup.exe)
- 3. Asennus käynnistyy: Valitse kieli ja napsauta "Seuraava".

| 🛱 Skype™- Asennus |                                                                                                    |
|-------------------|----------------------------------------------------------------------------------------------------|
| skvoe"            | Tervetuloa Skype™<br>-asennusohjelmaan.                                                                                                    |
|                   | Tällä asennusohjelmalla koneellesi asennetaan Skype 1.2.                                                                                                    |
|                   | On suositeltavaa, että suljet kaikki muut käynnissä olevat<br>sovellukset ennen jatkamista. Tämä auttaa välttämään<br>ristiriitatilanteita asennuksen aikana. |
|                   | Valitse Seuraava jatkaaksesi tai Peruuta poistuaksesi.                                                                                                    |
|                   | Valitse asennusohjelmassa käytettävä kieli:                                                                                                    |
|                   | Suomi                                                                                                    |
| www.skype.com     |                                                                                                    |
|                   |                                                                                                    |
|                   | Seuraava Peruuta                                                                                                    |

4. Hyväksy sopimus ja napsauta [Seuraava].

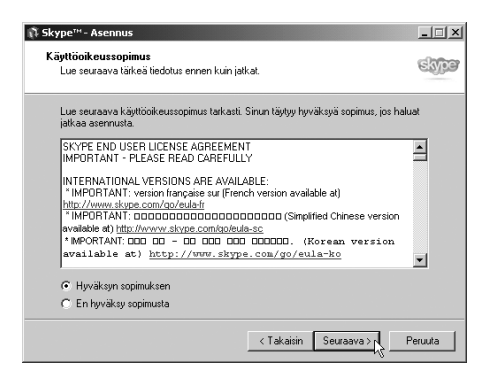

- 5. Napsauta kahdessa seuraavassa valintaikkunassa [Seuraava].
- 6. Viimeistele asennus napsauttamalla [Lopeta].

| 🛱 Skype™- Asennus |                                                                                                    | <u> </u> |
|-------------------|----------------------------------------------------------------------------------------------------|----------|
| skype             | Skype™ -asennusohjelman<br>viimeistely<br>Skype™ on nyt asemettu Sovelus voidaan käymistää<br>valtsemalla jokin asemetuista kuvakkeista.<br>Valtee Lopeta poistuaksei Asemuksesta.<br>Nytsä Onine vensiotedot<br>III Alota Skype<br>Naytä Onine käytööhje |          |
| www.skype.com     |                                                                                                    |          |
|                   |                                                                                                    |          |
|                   | Lopeta                                                                                                    |          |

7. Liitä puhelin USB-porttiin.

## 3. Asetukset

1. Luo uusi Skype-tili tai kirjaudu vanhaan Skype-tiliin. Täytä \*merkityt kentät ja napsauta [Seuraava].

| S Skyp | ۲۰۰۰ - Luo tili                                                                                                    | × |
|--------|----------------------------------------------------------------------------------------------------|---|
| 9      | Luo uusi Skype-tili                                                                                                    |   |
| 1      | tā haluat tehdā?                                                                                                    |   |
|        | ludet käyttäjät - luo Skype-tili 🛛 Nykyiset käyttäjät - kirjaudu Skypeen 🗎                                                                                                    |   |
|        | * Valkse Skype-tunnus<br>Skype-tunnus täytyy alkaa kirjämella, se vot<br>skältää numeroita, mutta välkyöntä et voi käyntää.                                                                                                    |   |
|        | * Salasana 4 - 20 merikisi (0 käytetty)                                                                                                    |   |
|        | * Toista salasana                                                                                                    |   |
|        | Kojas taná heridő sztonastásosti                                                                                                    |   |
|        | Other elements and a state to be a state element of a state of the state of the state of th |   |
|        | <ul> <li>Contrast in the ryper transition of polyne more subsection in access</li> <li>Punasesia taktmenida menihyt liertää (*) ovat pakolisia.</li> </ul>                                                                                                    |   |
|        | Sourcevier > Peruuta                                                                                                    | 1 |

| kype - kii jaddu sky  | peen                       |                      |        |  |
|-----------------------|----------------------------|----------------------|--------|--|
| 👌 Kirjaudu Sk         | ypeen                      |                      |        |  |
| Mitä haluat tehdä?    |                            |                      |        |  |
| Uudet käyttäjät - lu: | Skype-tili Nykyiset käy    | ttäjät - kirjaudu Sl | kypeen |  |
| * Skype-tunnus        |                            |                      | •      |  |
| * Salasana            |                            |                      | _      |  |
|                       | <u>Oletko unohtanut s</u>  | alasanasi?           |        |  |
| 🔽 Kirjaa tâmâ h       | enklö automaattisesti      |                      |        |  |
|                       |                            |                      |        |  |
|                       |                            |                      |        |  |
|                       |                            |                      |        |  |
| Punaisella tähtim     | eridlä merkityt kentät (*) | ovat pakollisia.     |        |  |
|                       |                            |                      |        |  |

 Päivitä käyttäjäprofiilisi, mikäli olet luonut uuden tilin. Napsauta [Päivitä].

| täjäprofiili - dfhdfhd                                                                                                    | lfyh                                                                                                    |                                                                                                    |                                                                                                    |                                                                                                    |                                                                                                    | ×                                                                                                    |
|----------------------------------------------------------------------------------------------------|----------------------------------------------------------------------------------------------------|----------------------------------------------------------------------------------------------------|----------------------------------------------------------------------------------------------------|----------------------------------------------------------------------------------------------------|----------------------------------------------------------------------------------------------------|----------------------------------------------------------------------------------------------------|
| ohtainen Skyp                                                                                                    | e-profii                                                                                                    | li                                                                                                    |                                                                                                    |                                                                                                    |                                                                                                    |                                                                                                    |
| on etsittävissä Skypen                                                                                                    | julkisesta hal                                                                                                    | emistos                                                                                                    | ta. Jos ha                                                                                                    | luat                                                                                                    | stäviesi löytävän sir                                                                                                    | nut,                                                                                                    |
| etta taytat mandollisimi                                                                                                    | man monen K                                                                                                    | entan ti                                                                                                    | edot, San                                                                                                    | Kopos                                                                                                    | ciosoitteesi ei nay m                                                                                                    | uille kayttajille.                                                                                                    |
| dfhdfhdfyh                                                                                                    |                                                                                                    | s                                                                                                    | ähköposti                                                                                                    |                                                                                                    |                                                                                                    |                                                                                                    |
| Clas Ohlson                                                                                                    |                                                                                                    | S                                                                                                    | ukupuoli                                                                                                    |                                                                                                    |                                                                                                    | -                                                                                                    |
| ►dd mm yy;                                                                                                    | n 🗄                                                                                                    | В                                                                                                    | aa                                                                                                    |                                                                                                    | Finland                                                                                                    | •                                                                                                    |
| Finnish                                                                                                    |                                                                                                    | К                                                                                                    | supunki                                                                                                    |                                                                                                    | Insjön                                                                                                    |                                                                                                    |
|                                                                                                    |                                                                                                    | - к                                                                                                    | tipuhelin                                                                                                    |                                                                                                    |                                                                                                    |                                                                                                    |
| 01234-67899876                                                                                                    |                                                                                                    | —<br>К                                                                                                    | otisivu                                                                                                    |                                                                                                    | /                                                                                                    |                                                                                                    |
| 073-1234567                                                                                                    |                                                                                                    | -                                                                                                    |                                                                                                    |                                                                                                    |                                                                                                    |                                                                                                    |
|                                                                                                    |                                                                                                    |                                                                                                    |                                                                                                    | _                                                                                                    |                                                                                                    | <b>A</b>                                                                                                    |
|                                                                                                    |                                                                                                    |                                                                                                    |                                                                                                    |                                                                                                    |                                                                                                    |                                                                                                    |
|                                                                                                    |                                                                                                    |                                                                                                    |                                                                                                    |                                                                                                    |                                                                                                    | <b>Y</b>                                                                                                    |
|                                                                                                    | Vaibda                                                                                                    |                                                                                                    |                                                                                                    |                                                                                                    |                                                                                                    |                                                                                                    |
|                                                                                                    |                                                                                                    |                                                                                                    |                                                                                                    |                                                                                                    |                                                                                                    |                                                                                                    |
|                                                                                                    | Tyhjennä                                                                                                    |                                                                                                    |                                                                                                    |                                                                                                    |                                                                                                    |                                                                                                    |
|                                                                                                    |                                                                                                    |                                                                                                    |                                                                                                    |                                                                                                    | Päivitä                                                                                                    | Peruuta                                                                                                    |
| avustaja                                                                                                    |                                                                                                    | ١×۲                                                                                                    |                                                                                                    |                                                                                                    |                                                                                                    |                                                                                                    |
| vustaia                                                                                                    |                                                                                                    |                                                                                                    |                                                                                                    |                                                                                                    |                                                                                                    |                                                                                                    |
| rastaja                                                                                                    |                                                                                                    |                                                                                                    |                                                                                                    |                                                                                                    |                                                                                                    |                                                                                                    |
|                                                                                                    |                                                                                                    |                                                                                                    | 3                                                                                                    | м                                                                                                    | övtölla ilm                                                                                                    | octuu                                                                                                    |
| ene                                                                                                    |                                                                                                    |                                                                                                    | Э.                                                                                                    | 1.4                                                                                                    | aytone iin                                                                                                    | estyy                                                                                                    |
| minen valitsemalla ink                                                                                                    | u uaita                                                                                                    |                                                                                                    |                                                                                                    | •                                                                                                    |                                                                                                    | 1-1- 1 ·                                                                                                    |
| minen valitsemalla jok<br>tä toiminnoista.                                                                                                    | u Haica                                                                                                    |                                                                                                    |                                                                                                    | A                                                                                                    | oitusavus                                                                                                    | taja, jos (                                                                                                    |
| minen valitsemalla jok<br>tä toiminnoista.                                                                                                    | unaica                                                                                                    | _                                                                                                    |                                                                                                    | A<br>lu                                                                                                    | oitusavus<br>onut uude                                                                                                    | taja, jos o<br>n tilin.                                                                                                    |
| minen valitsemalla jok<br>tä toiminnoista.<br>toja tietokoneeltani                                                                                    | unaita                                                                                                    | 1                                                                                                    |                                                                                                    | A<br>lu                                                                                                    | oitusavus<br>onut uude                                                                                                    | taja, jos o<br>en tilin.                                                                                                    |
| minen valitsemalla jok<br>tä toiminnoista.<br>toja tietokoneeltani                                                                                    |                                                                                                    |                                                                                                    |                                                                                                    | Al<br>lu                                                                                                    | oitusavus<br>onut uude                                                                                                    | taja, jos o<br>n tilin.                                                                                                    |
| minen valitsemalla jok<br>tä toiminnoista.<br>toja tietokoneeltani<br>pen käyttäjiä                                                                   |                                                                                                    |                                                                                                    |                                                                                                    | Al<br>lu                                                                                                    | oitusavus<br>onut uude                                                                                                    | taja, jos (<br>n tilin.                                                                                                    |
| minen valitsemalla jok<br>tä toiminnoista.<br>toja tietokoneeltani<br>pen käyttäjiä                                                                   |                                                                                                    |                                                                                                    |                                                                                                    | Al<br>lu                                                                                                    | oitusavus<br>onut uude                                                                                                    | taja, jos (<br>n tilin.                                                                                                    |
| minen valitsemalla jok<br>tä toiminnoista.<br>toja tietokoneeltani<br>pen käyttäjiä<br>elu                                                            |                                                                                                    |                                                                                                    |                                                                                                    | Al                                                                                                    | oitusavus<br>onut uude                                                                                                    | taja, jos (<br>n tilin.                                                                                                    |
| minen valitsemalla jok<br>tä toiminnoista.<br>toja tietokoneeltani<br>pen käyttäjiä<br>elu                                                            |                                                                                                    |                                                                                                    |                                                                                                    | Al                                                                                                    | oitusavus<br>onut uude                                                                                                    | taja, jos o<br>n tilin.                                                                                                    |
| minen valitsemalla jok<br>kä toiminnoista.<br>toja tietokoneeltani<br>pen käyttäjiä<br>elu<br>a profiilia                                             |                                                                                                    |                                                                                                    |                                                                                                    | Al                                                                                                    | oitusavus<br>onut uude                                                                                                    | taja, jos (<br>n tilin.                                                                                                    |
| ninen valitsemalla jok<br>tä toiminnoista.<br>toja tietokoneeltani<br>pen käyttäjiä<br>elu<br>a profilla                                              |                                                                                                    |                                                                                                    |                                                                                                    | Al                                                                                                    | oitusavus<br>onut uude                                                                                                    | taja, jos (<br>n tilin.                                                                                                    |
| minen valitsemalla jok<br>tä toiminnoista.<br>toja tietokoneeltani<br>pen käyttäjiä<br>elu<br>a profilla<br>a profilla                                |                                                                                                    |                                                                                                    |                                                                                                    | Al                                                                                                    | oitusavus<br>onut uude                                                                                                    | taja, jos o<br>n tilin.                                                                                                    |
| ninen valitsemalla jok<br>tä toiminnoista.<br>toja tietokoneeltani<br>pen käyttäjiä<br>elu<br>a profiilla<br>a profiilla<br>iityisyysasetuksia<br>hie |                                                                                                    |                                                                                                    |                                                                                                    | Al                                                                                                    | oitusavus<br>onut uude                                                                                                    | taja, jos o<br>n tilin.                                                                                                    |
| ninen valitsemalla jok<br>tä toiminnoista.<br>toja tietokoneeltani<br>pen käyttäjiä<br>elu<br>a profiilla<br>ityisyysasetuksia<br>hie                 |                                                                                                    |                                                                                                    |                                                                                                    | Al                                                                                                    | oitusavus<br>onut uude                                                                                                    | taja, jos o<br>n tilin.                                                                                                    |
| minen valiksemalla jok<br>ta toiminnoista.<br>pen käyttäjiä<br>elu<br>a profiilia<br>iityisyysasetuksia<br><u>hie</u><br>tätä avustajaa käymi         | nistettäes:                                                                                                    |                                                                                                    |                                                                                                    | Al                                                                                                    | oitusavus<br>onut uude                                                                                                    | taja, jos o<br>n tilin.                                                                                                    |
|                                                                                                    | htainen Skyp<br>n etativas Skypen<br>eta taytak mahdollam<br>d'hdihdlyh<br>Clas Ohlson<br>a dd mm yyy<br>Frinsh<br>01234-67899876<br>073-1234567 | Ahtainen Skype-profii<br>in etsitävisä Skypen julikesta hä<br>tata äytät mähdelisinnan moren k<br>ärhärdiyh<br>Clas Ohlson<br>2 dd imm yyyy =<br>Finish<br>11234-67999876<br>073-1234567<br>Vahda<br>Tyhjennä<br>avustaja<br>ent | htainen Skype-profiili<br>n etatävissä Skypen julksesta hakeneitos<br>tetä täytä mähdölisimman monen kertän ti<br>dihdihdiyh<br>sidal mm yyyy ∰ M<br>julai mm yyyy ∰ K<br>julai me yyyy ∰ K<br>julai me yyy ∰ K<br>julai me yyy ∰ K<br>julai me yyy ∰ K<br>julai me yy me yy | Ahtainen Skype-profilli<br>n etsitävisä Skypen julkisesta hakemistosta. Jos ha<br>tatta täytät mahdolleimman monen kertän tedot. Sah<br>afhdhdyh<br>Clas Ohlison Sukupuoli<br>addimm yyyy ä Maa<br>Finnish Kotipuhelin<br>101234-67999876<br>Valida<br>Tyhjennä<br>avustaja<br>ent 3. | Ahtainen Skype-profilli<br>n etsitävisä Shypen julkisesta hakemistosta. Jos hakust y<br>stata täytät mahdollainman monen kerkän tedot. Sähköposti<br>Glas Ohlison Sukupuoli<br>addimm yyyy Maa<br>Finnish Kaupunki<br>01234-67999876 Kotsivu<br>073-1234567<br>Valhda<br>Tyhjennä<br>avustaja<br>ent 3. N | Arbainen Skype-profilli         in etatävissä Skypen julkisesta hakenestosta. Jos hakat ysävilesi löytävile si avita haydallisimma monen kentän ledot. Sahköpostisoitteesi ei näyim         gfridhdfyh         Glas Ohlson       Sukupuoli         jadi mm       yyyy         jadi mm       yyyy         jadi mm       yyyy         jadi mm       yyyy         jadi mm       Kaugunki         julisesta       Kaugunki         julisesta       Kaugunki         julisesta       Yahida         julisesta       Tyhjennä         evustaja       3. Näytölle ilm |

 Napsauta tehtäväpalkin Skype-kuvaketta hiiren oikealla painikkeella ja valitse "Avaa Skype", "Muuta statusta" tai "Lopeta Skype".

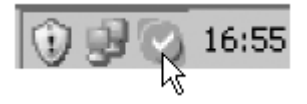

 Näet liitännän ja tilin tiedot valitsemalla "Avaa Skype". Valitse "Muuta statusta", jos haluat muuttaa Skype-käyttäjästatustasi.

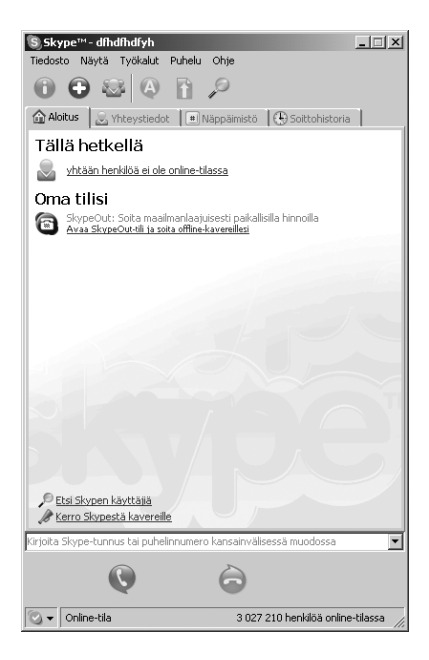

- 4. Asenna SkypeMate (puhelimen ohjelmisto)
- 1. Lataa viimeisin ohjelmisto osoitteesta www.skypemate.net.
- 2. Kaksoisnapsauta ladattua tiedostoa (SkypemateSetup.exe)
- Valitse "Salli tämän ohjelman käyttää Skypeä" ja napsauta [OK].

| S Skype™                                                                                                   | × |
|----------------------------------------------------------------------------------------------------|---|
| Toinen ohjelma haluaa käyttää Skypeä                                                                       |   |
| Toinen ohjelma yrittää avata Skypeä. Tämä voi olla potentiaalinen turvallisuusriski.<br>Mitä haluat tehdä? |   |
| Nimi: SkypeMate.exe                                                                                        |   |
| Salli tämän ohjelman käyttää Skypeä                                                                        |   |
| 🔿 Salli tämän ohjelman käyttää Skypeä, mutta kysy uudelleen                                                |   |
| 🔿 Älä salli tämän ohjelman käyttää Skypeä                                                                  |   |
| <u>Mitä tämä tarkoittaa?</u>                                                                               |   |
| ок К                                                                                                    |   |

 Napsauta tehtäväpalkin SkypeMate-kuvaketta hiiren oikealla painikkeella ja valitse haluamasi toiminto.

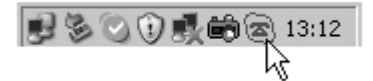

## 5. Käyttö

## Soittaminen: Tietokoneelta tietokoneelle

Lisää henkilön Skype-tunnus Kontakteihin. Voit luoda numerolle pikanumeron, esim. 11. Soita seuraavalla tavalla: Paina puhelimella "1" ja "1" ja paina "**Soita**"-painiketta.

| 🕲 Skyp | e™-Lisää yhteystieto                            | X                              |
|--------|-------------------------------------------------|--------------------------------|
|        | Lisää yhteystieto                               |                                |
|        | Kirjoita henkilön Skype-tunnus tai puhelinnume  | ero, jonka haluat lisätä       |
|        | 123456789-ABC                                   | Esim. mike1234 tai +3589123456 |
|        | 🔽 Salli tämän henkilön nähdä milloin olet onlin | ne-tilassa                     |
|        | 🔎 Etsi henkilöitä, joiden Skype-tunnusta e      | et tiedä                       |
|        | O Tuo yhteystietoja osoitekirjastasi            |                                |
|        | la                                              |                                |
|        | < Edellinen                                     | Seuraava                       |

#### 5.1 Soittaminen tietokoneesta puhelimeen

Soita näin: Syötä puhelimen painikkeilla "00" + "maannumero" + "puhelinnumero", paina "Soita-painiketta". Esimerkki – haluat soittaa Pekingiin, Kiinaan numeroon 12345678: 00861012345678. Syötä 0086 (maannumero), sitten 10 (suuntanumero) ja lopuksi 12345678 (puhelinnumero).

#### Huom! Tähän toimintoon tarvitset maksullisen SkypeOutpalvelun (katso lisää osoitteessa www.skype.com).

#### Puhelun vastaanotto

Vastaa puheluun puhelimen soidessa painamalla "Vastaa"painiketta tai hylkää puhelu painamalla "Lopeta puhelu".

#### Äänenvoimakkuuden säätäminen

Siirry mikrofonin ja kaiuttimen äänenvoimakkuuden säätötilaan kaksoisnapsauttamalla SkypeMate-kuvaketta.

#### 5.2 Toimintopainikkeet

## IN 🕤

Tätä painamalla näet aikajärjestyksessä kaikki numerot, joista on soitettu puhelimeesi. Paina useita kertoja nähdäksesi kaikki numerot viimeisimmästä vanhimpaan.

Voit poistaa näytöllä näkyvän numeron painamalla "C" tai soittaa numeroon painamalla  $\bigcirc$  .

## оит 🥝

Tätä painamalla näet aikajärjestyksessä kaikki numerot, joihin puhelimestasi on soitettu. Paina useita kertoja nähdäksesi kaikki numerot viimeisimmästä vanhimpaan.

Voit poistaa näytöllä näkyvän numeron painamalla "C" tai soittaa numeroon painamalla 🕜 .

#### [C]

Poistaa puhelinnumeron tai poistaa viimeisen käskyn.

#### YLÖS [^]

Näyttää puhelinnumerot vanhimmasta uusimpaan.

#### ALAS [¥]

Näyttää puhelinnumerot uusimmasta vanhimpaan.

## 6. Vianetsintä

 Ongelma: Ääni menee puhelimen sijasta tietokoneen äänikortin kautta soittaessani tai vastaanottaessani puheluita.

Ratkaisu: Avaa Skype/Asetukset/Äänilaitteet ja siirry kohtaan "Soittoääni", valitse alasvetovalikosta "USB Audio Device".

| Skype™- Asetukset |                     | ×                                |
|-------------------|---------------------|----------------------------------|
| 1 Yleiset         | Äänilaitteet        |                                  |
|                   | Ääni sisään         | USB Audio Device                 |
| TKSILVISVYS       | Ääni ulos           | USB Audio Device                 |
| 🚩 Ilmoitukset     | Soittoääni          | Windowsin oletus                 |
| Soittoäänet       |                     | 🔲 Soita PC kaiutinta             |
| 🔍 Äänilaitteet    | 🔽 Salli äänilaittei | en asetusten automaattinen säätö |
| H Pikanäppäimet   |                     |                                  |
| 🕁 Yhteys          |                     |                                  |
| 🏟 Lisäasetukset   |                     |                                  |
| Duheposti         |                     |                                  |
|                   |                     | Tallenna Peruuta                 |

 Ongelma: Kaiuttimista ei kuulu mitään musiikkitiedostoja soittaessani.

**Ratkaisu:** Avaa Käynnistä/Asetukset/Ohjauspaneeli ja siirry kohtaan **"Sound Playback"** ja **"Sound Recording"**, valitse äänikorttisi alasvetovalikosta.

| Ominaisuud  | let: Äänet ja äänilaitteet           | ? ×  |
|-------------|--------------------------------------|------|
| Voimakku    | us Äänet Oletukset Säädöt Laitteisto |      |
| Äänen       | toisto                               |      |
| Ø.          | Oletuslaite:                         |      |
| 9           | Avance AC97 Audio                    |      |
|             | Äänenvoimakkuus Lisäasetukset        |      |
| Äänen       | nauhoitus                            |      |
| 2           | Oletuslaite:                         |      |
| 18          | Avance AC97 Audio                    |      |
|             | Avance AC97 Audio                    |      |
|             | Modeemi 2 Linjanauhoitus             |      |
| MIDIn t     |                                      |      |
| <b>₽</b> ₽₽ | Oletuslaite:                         |      |
|             | Microsoft GS Wavetable SW Synth      |      |
|             | Voimakkuus Tietoja                   |      |
| 🔽 Käytä     | vain oletuslaitteita                 |      |
|             | OK Peruuta Kä                        | iytä |

## **SVERIGE**

| KUNDTJÄNST | Tel: 0247/445 00<br>E-post: kundtjanst@ | Fax: 0247/445 09<br>@clasohlson.se |
|------------|-----------------------------------------|------------------------------------|
| INTERNET   | www.clasohlson.se                       | 2                                  |

Clas Ohlson AB, 793 85 INSJÖN

## NORGE

BREV

| KUNDETJENESTE | Tel: 23 21 40 29 Fax: 23 21 40 80<br>E-post: kundtjenesten@clasohlson.no |
|---------------|--------------------------------------------------------------------------|
| INTERNET      | www.clasohlson.no                                                        |
| POST          | Clas Ohlson AS, Postboks 485 sentrum, 0105 OSLO                          |

ę

701

## **SUOMI**

| ASIAKASPALVELU | Puh: 020 111 2222 Faksi: 020 111 2221<br>Sähköposti: info@clasohlson.fi |
|----------------|-------------------------------------------------------------------------|
| INTERNET       | www.clasohlson.fi                                                       |
| OSOITE         | Clas Ohlson Oy, Yrjönkatu 23 A, 00100 HELSINKI                          |

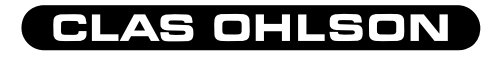